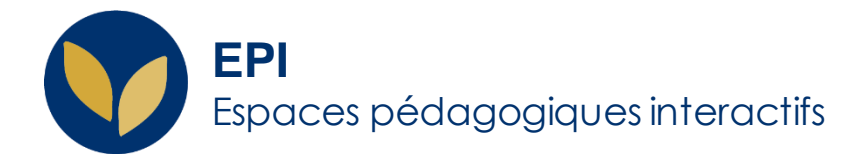

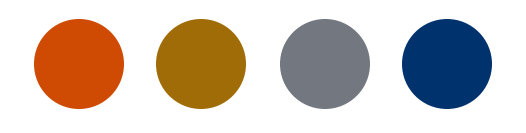

## Devoir : Évaluation à l'aveugle

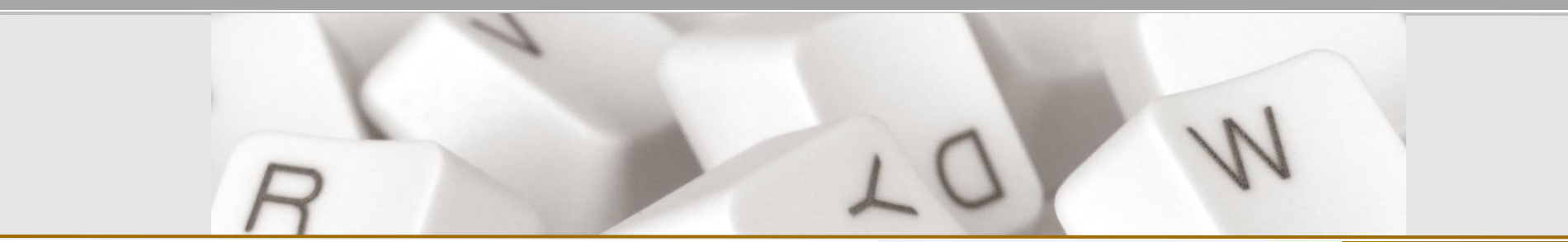

Creative Commons BY-NC-SA v3 soumise au droit français

Version 1.0 - 28 février 2024 / DSIUN - SUN FICHE AIDE

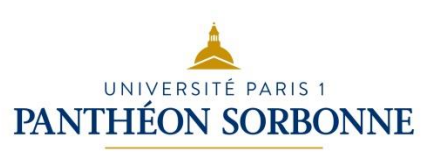

EPI | Premiers pas

## Anonymiser les travaux des étudiant.e.s

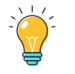

Dans une activité **Devoir**, il est possible d'anonymiser les travaux remis par les étudiant.e.s avec la fonctionnalité « **Remises anonymes** »

Pour activer cette fonctionnalité : passer par les paramètres de l'activité devoir. Dans la catégorie Note choisir remises anonymes.

Le paramétrage de l'évaluation à l'aveugle est verrouillé dès qu'un travail est remis ou une note donnée pour ce devoir.

| Note                                                    | 0 | Type Point •<br>Note maximale |
|---------------------------------------------------------|---|-------------------------------|
| Méthode d'évaluation                                    | 0 | Évaluation simple directe ♦   |
| Catégorie de note                                       | 0 | Sans catégorie 🗢              |
| Note pour passer                                        | 0 |                               |
| <br>Remises anonymes                                    | 0 | Oui 🗢                         |
| Cacher l'identité des évaluateurs pour les<br>étudiants | 0 | Non ¢                         |
| Utiliser les flux d'évaluation                          | 0 | Non 🗢                         |

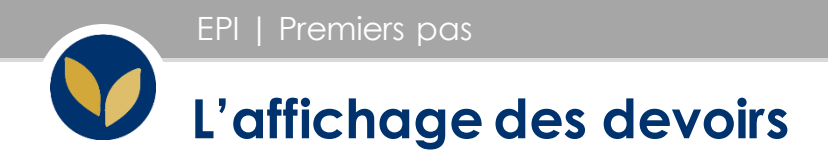

Quand le paramètre « Évaluation à l'aveugle » est activé, la photo et le nom des étudiants ne sont pas visibles dans le tableau des devoirs. Chaque étudiant.e est identifié.e par un numéro.

| Participant | Participant21050961 | Remis pour évaluation   |
|-------------|---------------------|-------------------------|
| 21050961    |                     | En cours d'évaluation 🗸 |

## Attention :

Pour garantir l'anonymat, précisez aux étudiants de ne pas renseigner leur nom dans l'intitulé du fichier déposé.

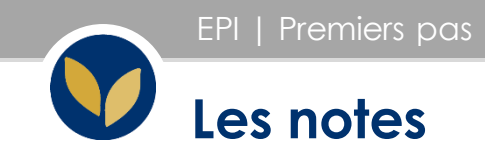

En activant le paramètre « Évaluation à l'aveugle » les notes des étudiant.e.s ne seront pas visibles dans le carnet de notes.

Pour pouvoir attribuer les notes à chaque étudiant.e, il faut que <u>tous les</u> <u>travaux soient notés</u>. Il faut ensuite passer par le bloc Administration du devoir et cliquer sur « Révéler les identités des étudiants ».

\* L'option n'apparait que si le paramètre « Évaluation à l'aveugle » a été choisi.

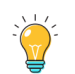

Attention : L'action de désanonymisation n'est pas réversible. Pour cette raison, il faut s'assurer que tous les devoirs ont été notés avant de cliquer sur « Révéler les identités des étudiants ». Administration 🚓 🎂

- Administration du devoir
  - Paramètres

Dérogations

- Rôles attribués localement
- Permissions
- Voir les permissions
- Filtres
- 📥 Journaux
- Sauvegarde
- Restauration

## Évaluation avancée

**DSIUN - SUN** 

Révéler les identités des

étudiants